## Das Landeskirchenamt

Landeskirchenamt Postfach 10 10 51 33510 Bielefeld

An die Kreiskirchenämter zur Weiterleitung an: Superintendentinnen und Superintendenten, Verwaltungsleiterinnen und Verwaltungsleiter Zur Kenntnis an die Dezernentinnen und Dezernenten des LKA

| Ihr Zeichen | Ihr Schreiben vom | Unser Zeichen (bei Antwort bitte angeben) | Datum      |
|-------------|-------------------|-------------------------------------------|------------|
|             |                   | 615.21/14                                 | 21.06.2023 |

Rundschreiben Nr. 11/2023

## Besonderes elektronisches Behördenpostfach (BeBPo) - Rundschreiben Nr. 4

Sehr geehrte Damen und Herren,

die Einrichtung und Freischaltung der besonderen elektronischen Behördenpostfächer durch den Anbieter "Governikus" stehen unmittelbar bevor. Sofern die technischen Voraussetzungen vorliegen, werden die Postfächer im Juli nach und nach zur Nutzung freigegeben. Über die Freischaltung werden Sie informiert.

Auf Beschluss der Kirchenleitung vom 15. Juni 2023 fungiert das Landeskirchenamt als Prüfstelle im Sinne des § 7 Elektronische-Rechtsverkehr-Verordnung (ERVV) und sorgt für die Identitätsfeststellung der kirchlichen Körperschaften der EKvW.

Die Kreiskirchenämter als für die Verwaltungsgeschäfte eines oder mehrerer Kirchenkreise zuständige zentrale Verwaltungsstellen (Artikel 104 Kirchenordnung) sorgen neben der jeweiligen Körperschaft für die Überwachung der Postfächer und dürfen dementsprechend darauf zugreifen.

Im Anhang (PDF) finden Sie eine Anleitung zur Installation der ERV-Xtension für die Kirchenkreise, die bereits an die IT.EKvW angebunden sind. Dieses Tool wird benötigt, um ein elektronisches Empfangsbekenntnis über das Postfach abgeben zu können. Die Verwendung wird in den Schulungen von Governikus erläutert.

Diejenigen Kirchenkreise, die noch nicht an die IT.EKvW angebunden sind, können sich die Installationsdateien unter folgendem Link herunterladen. Die Installation klären Sie bitte mit Ihrer lokalen IT.

https://ekvw-my.sharepoint.com/:u:/g/personal/janhendrik\_haus\_ekvw\_de/EX5HDS3RDxxKv3IT3qL6GBABmGwKrB5YbC4S4D4nh0p6jQ

Altstädter Kirchplatz 5 33602 Bielefeld Fon: 0521 594-0 Fax: 0521 594-129 E-Mail: jan-hendrik.haus@ekvw.de Governikus bietet an folgenden Terminen Schulungen zum BeBPo via Zoom an:

- Dienstag, den 4. Juli 2023, 16:00 Uhr bis 17:00 Uhr Link: <u>https://governikus.zoom.us/j/65698354569</u>
- Mittwoch, den 5. Juli 2023, 10:00 Uhr bis 11:00 Uhr Link: <u>https://governikus.zoom.us/j/62815755774</u>
- Dienstag, den 15. August 2023, 16:00 Uhr bis 17:00 Uhr Link: <u>https://governikus.zoom.us/j/69784815931</u>
- Mittwoch, den 16. August 2023, 10:00 Uhr bis 11:00 Uhr Link: https://governikus.zoom.us/j/66458740701

Bitte melden Sie sich über folgenden Link zu den Schulungen an: https://forms.office.com/e/q4rxCa5sAJ\_

Grundsätzliche Fragen zum elektronischen Behördenpostfach richten Sie bitte an: <u>lka.bebpo@ekvw.de</u>

Mit freundlichen Grüßen

In Vertretung gez. OKR Dr. Hans-T. Conring

## Über das Unternehmensportal eine bereitgestellte Anwendung installieren: <u>ERV-Extension für beBPo</u>

1. Klicken Sie hierzu in der unteren linken Ecke auf das Windows-Logo und fangen an, den Begriff **"Unternehmensportal"** zu schreiben.

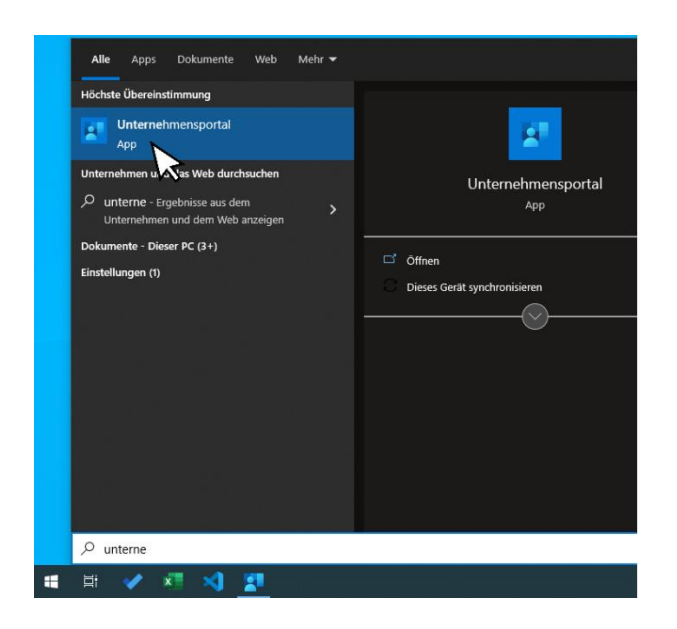

Nach Eingabe der ersten Buchstaben wird Ihnen als treffendes Suchergebnis die auf Ihrem System installierte App Unternehmensportal vorgeschlagen.

Klicken Sie mit der <u>linken</u> Maustaste auf das Suchergebnis, damit sich die App öffnet. <mark>Tipp: Sie können die App auch über die rechte Maustaste "an Start anheften"</mark>

2. Im Unternehmensportal werden Ihnen alle Anwendungen angezeigt, die Ihnen aktuell zur Installation bereitstehen.

| Uniondenospatal           |                                                                                                    |                                                                                                    |                                                                                                    |                                                                                                    |                                                                                                    |                                                                                                    | 9 X                                                                                                    |  |
|---------------------------|----------------------------------------------------------------------------------------------------|----------------------------------------------------------------------------------------------------|----------------------------------------------------------------------------------------------------|----------------------------------------------------------------------------------------------------|----------------------------------------------------------------------------------------------------|----------------------------------------------------------------------------------------------------|----------------------------------------------------------------------------------------------------|--|
| =                         | A. Ev. Kinche von Westfale                                                                                                    |                                                                                                    |                                                                                                    |                                                                                                    |                                                                                                    |                                                                                                    |                                                                                                    |  |
| Nach Apps sucher P        |                                                                                                    |                                                                                                    |                                                                                                    |                                                                                                    |                                                                                                    |                                                                                                    |                                                                                                    |  |
| 슈 Startune                | Ausgewählte Apps Ate anzeigen                                                                                                    |                                                                                                    |                                                                                                    |                                                                                                    |                                                                                                    |                                                                                                    |                                                                                                    |  |
| E Apos                    |                                                                                                    |                                                                                                    |                                                                                                    |                                                                                                    |                                                                                                    |                                                                                                    |                                                                                                    |  |
| 🗄 App-Calegonian          | X                                                                                                    |                                                                                                    | 3- Deskcenter                                                                                                    |                                                                                                    |                                                                                                    |                                                                                                    |                                                                                                    |  |
| 🛓 - Downiseds und Updates |                                                                                                    |                                                                                                    |                                                                                                    |                                                                                                    |                                                                                                    |                                                                                                    |                                                                                                    |  |
| E Gelte                   |                                                                                                    |                                                                                                    |                                                                                                    |                                                                                                    |                                                                                                    |                                                                                                    |                                                                                                    |  |
| R Hite and Support        | Bitwarden Adobe CC<br>Installion Adobe Inc.                                                                                                    | Acrobat Bitwarden<br>[Preview]                                                                                                    | SDIAgent x04<br>[Freview]                                                                                                    |                                                                                                    |                                                                                                    |                                                                                                    |                                                                                                    |  |
|                           |                                                                                                    | Bitwardion, inc.                                                                                                    | Instal levt                                                                                                    |                                                                                                    |                                                                                                    |                                                                                                    |                                                                                                    |  |
|                           |                                                                                                    |                                                                                                    |                                                                                                    |                                                                                                    |                                                                                                    |                                                                                                    |                                                                                                    |  |
|                           | Kienlich uneitherlichen Anne                                                                                                    |                                                                                                    |                                                                                                    |                                                                                                    |                                                                                                    |                                                                                                    |                                                                                                    |  |
|                           | Kurzich verönemlichte Ap                                                                                                    | PS Alle anzeigen                                                                                                    |                                                                                                    |                                                                                                    |                                                                                                    |                                                                                                    |                                                                                                    |  |
|                           |                                                                                                    |                                                                                                    |                                                                                                    |                                                                                                    |                                                                                                    |                                                                                                    |                                                                                                    |  |
|                           |                                                                                                    | beBPo I                                                                                                    |                                                                                                    |                                                                                                    |                                                                                                    | ۰ 🕞                                                                                                    |                                                                                                    |  |
|                           |                                                                                                    |                                                                                                    |                                                                                                    |                                                                                                    |                                                                                                    |                                                                                                    |                                                                                                    |  |
|                           |                                                                                                    |                                                                                                    |                                                                                                    |                                                                                                    |                                                                                                    |                                                                                                    |                                                                                                    |  |
|                           | Mozilla Firefox Paintmet<br>ESR Corodo                                                                                                    | loz8Po<br>Governicas                                                                                                    | Eitwaiden A<br>Indaliert A                                                                                                    | dobe CC Acrobat Bits<br>dobe inc. Pro                                                                                                    | earden OpenHeart<br>cvicw] Benett AG                                                                                                    | J FortiClient<br>Indelect                                                                                                    | WPN Microsoft To Do:<br>Lists, Tasks &                                                                                                    |  |
|                           | Indubet                                                                                                    |                                                                                                    |                                                                                                    | bev                                                                                                    | terden, Inc.                                                                                                    |                                                                                                    | Microsoft<br>Corporation                                                                                                    |  |
|                           |                                                                                                    |                                                                                                    |                                                                                                    |                                                                                                    |                                                                                                    |                                                                                                    |                                                                                                    |  |
|                           |                                                                                                    |                                                                                                    |                                                                                                    | _                                                                                                    |                                                                                                    |                                                                                                    |                                                                                                    |  |
|                           |                                                                                                    |                                                                                                    |                                                                                                    |                                                                                                    |                                                                                                    |                                                                                                    |                                                                                                    |  |
|                           | Gerate Alle annelgen                                                                                                    |                                                                                                    |                                                                                                    |                                                                                                    |                                                                                                    |                                                                                                    |                                                                                                    |  |
|                           | DIRECTORIES                                                                                                    |                                                                                                    |                                                                                                    |                                                                                                    |                                                                                                    |                                                                                                    |                                                                                                    |  |
|                           | _                                                                                                    |                                                                                                    |                                                                                                    |                                                                                                    |                                                                                                    |                                                                                                    |                                                                                                    |  |
|                           | 8                                                                                                    |                                                                                                    |                                                                                                    |                                                                                                    |                                                                                                    |                                                                                                    |                                                                                                    |  |
| 6 Distantionspatial       |                                                                                                    |                                                                                                    |                                                                                                    |                                                                                                    |                                                                                                    |                                                                                                    | - 8 X                                                                                                    |  |
| =                         | Apps                                                                                                    |                                                                                                    |                                                                                                    |                                                                                                    |                                                                                                    |                                                                                                    |                                                                                                    |  |
| Nach Appe cachen 🖉        | Section rich: Revolutionaria V                                                                                                    |                                                                                                    |                                                                                                    |                                                                                                    |                                                                                                    | := ::: Eins                                                                                                    | chränken Lösthen                                                                                                    |  |
| 🔿 Suraniu                 | Large .                                                                                                    | harrine.                                                                                                    | Janashahar                                                                                                    | Sauthorite an                                                                                                    | ine .                                                                                                    | _                                                                                                    | Excession                                                                                                    |  |
| E Apos                    | Ambritade                                                                                                    | 72,800,20002                                                                                                    | Alabe Settems Sattance                                                                                                    | 17.29.2028                                                                                                    | veticher                                                                                                    |                                                                                                    | akaphaya                                                                                                    |  |
| FR App-Salagemen          | Addes CC Acrebal                                                                                                    | 2,0,000                                                                                                    | Added Inc.                                                                                                    | 00.05.2525                                                                                                    | Veficia                                                                                                    | he                                                                                                    | derecorder                                                                                                    |  |
| 🛓 Deventuels and Updates  | Audachy .                                                                                                    | 142                                                                                                    | Audedty Teen                                                                                                    | 2541,2423                                                                                                    | veticher                                                                                                    |                                                                                                    | burbelang                                                                                                    |  |
| 🖾 Gelle                   | in Lette                                                                                                    | 127                                                                                                    | Spenitz,                                                                                                    | 13.05.2525                                                                                                    |                                                                                                    |                                                                                                    | trada teatradicter                                                                                                    |  |
| R Hitle and Support       | Inverter                                                                                                    | 2003.4.0                                                                                                    |                                                                                                    |                                                                                                    | Vefician                                                                                                    |                                                                                                    |                                                                                                    |  |
|                           | D Alexandra United                                                                                                    |                                                                                                    | Situatore, Inc.                                                                                                    | 06,05,2122                                                                                                    | Veligba                                                                                                    | Ce                                                                                                    | tarrandung                                                                                                    |  |
|                           | Construction of the second                                                                                                    | 1523.40                                                                                                    | Strenger, Inc.                                                                                                    | MAR-2020                                                                                                    | Volugba<br>installest<br>Volugba                                                                                                    |                                                                                                    | tarmentung<br>met & Brower                                                                                                    |  |
|                           | Citra Warkspace /pp 1778                                                                                                    | 2023-40<br>2228-1 UTBR                                                                                                    | Sitemeter, Inc.<br>Sitemeter, Inc.<br>Once Systeme Critici                                                                                                    | 96,85,9823<br>2016,2829<br>21,482,9829                                                                                                    | Verfugben<br>Installiert<br>Verfugben<br>Installiert                                                                                                    |                                                                                                    | harrandung<br>erret & Brower<br>www.recet.or                                                                                                    |  |
|                           | Citro Workspace App 1778 Crobin (Anied States) Local Expension Reg                                                                                                    | 2005.40<br>2004.1293<br>Ndit gaveldri                                                                                                    | Silverser, Inc.<br>Silverser, Inc.<br>Dene Systems Grabil<br>Microsoft Corporation                                                                                                    | 86453023<br>23962825<br>21452825<br>81452825                                                                                                    | Vofigbar<br>Instituet<br>Vofigbar<br>Instituet<br>Vofigbar                                                                                                    |                                                                                                    | hermendung<br>erret billfower<br>verweiset en<br>verweiset en                                                                                                    |  |
|                           | Constant Cases Constant Cases Consta | 2005.40<br>2200.11783<br>Nd/t goveddys<br>7.0.7.345                                                                                                    | Albumon, Inc.<br>Shores the Control of Control of Control                                                                                                    | 96.053933<br>2006.0039<br>31.053933<br>91.053933<br>20.053933                                                                                                    | Voligion<br>Installer<br>Voligion<br>Installer<br>Voligion<br>Installer                                                                                                    |                                                                                                    | narozaniczny<br>mat bi biowar<br>newunicki on<br>nponeen di klotenartr<br>njennzen                                                                                                    |  |
|                           | Christ Variance: Jop 1775<br>Christ Variance: Jop 1775<br>Crists Josée Local<br>Freide Josée Local<br>Freide automa<br>Christ                                                                                                    | 1555540<br>2285,4 (788,<br>%6/11 geneddy)<br>7667,549<br>2,3554                                                                                                    | Bitwersen, Inc.<br>Shownen, Inc.<br>Dene Symmes Grabil<br>Advectoff Corporation<br>Defend, Inc.<br>If coMM issue                                                                                                    | 00/05/020<br>2000/2005<br>21 / 05/0020<br>91 / 05/0020<br>20/05/0020<br>21 / 05/0020                                                                                                    | Verligber<br>Installert<br>Verligber<br>Installert<br>Verligber<br>Installert<br>Verligber                                                                                                    |                                                                                                    | hansandung<br>ernel bi Biosean<br>www.fiketan<br>mgooleen A Notecostr<br>deenzen<br>scorapping                                                                                                    |  |
|                           | Chris Worksamer, Appel 1755<br>Chris Worksamer, Appel 1755<br>Experience- Rock<br>Experience- Rock<br>Experience- Rock<br>Experience- Rock<br>Comp<br>Comp (Proceed)                                                                                                    | 1003-60<br>2006.1 (758<br>Nalit goved)/1<br>7.07.519<br>2.16.02                                                                                                    | Bhowcon, Inc.<br>Showcon, Inc.<br>Doos Tyreen Grahl<br>Microsoft Corporation<br>Partnet, Inc.<br>The OMP Taxes                                                                                                    | 80.85.9829<br>2398-3857<br>21.85.9829<br>91.85.9829<br>20.85.9829<br>31.85.9829<br>20.85.9829<br>20.85.9829                                                                                                    | Verligion<br>institute<br>Verligion<br>institute<br>institute<br>institute<br>verligion<br>Verligion                                                                                                    |                                                                                                    | harrasendung<br>mind billioover<br>ververkation<br>nponeere A Notenaatr<br>devroare<br>konzapping<br>biowato                                                                                                    |  |
|                           | Care Vehicus / point<br>Care Vehicus / point<br>Paraman / val<br>Care Vehicus / point<br>Paraman / val<br>Care Parama<br>Care Parama<br>Exercises                                                                                                    | 2003-040<br>2005.1.1593.<br>NoE1: goree63()1<br>2.00562<br>2.1620<br>2.64                                                                                                    | Rhomese, Inc.<br>Inflores systems: Grant I<br>Dess Systems: Grant I<br>Microsoft City and I<br>network Ins.<br>The GMM State<br>Inc. Networks I com                                                                                                    | 86.8525323<br>12984,2855<br>21.8525825<br>91.8526825<br>20.8524825<br>71.8526825<br>20.8524825<br>20.8524825                                                                                                    | Wofiglan<br>Installer<br>Wofiglan<br>Installer<br>Wofiglan<br>Wofiglan<br>Wofiglan<br>Wofiglan                                                                                                    |                                                                                                    | mentanakai ung<br>emet ba Brookeer<br>www.reaction<br>mgooseero A. Notereastr<br>deveroper<br>Antonella<br>Josefa                                                                                                    |  |
|                           | Cons Worksmann App 1775     Crash Dates Change Long     Crash Dates Change Long     Crash Dates Change     Crash Dates Change     Crash Dates Change     Crash Dates Change     Crash Dates Change     Morrowshi To Date 194, Tales A                                                                                                    | 1505.40<br>2005.1.198.<br>Ndot.govedatrt<br>2.2555<br>2.1622<br>2.1622<br>2.624<br>2.624                                                                                                    | Beerer, Inc.<br>Shows in Inc.<br>Drive Systems Credit<br>Marced Corporation<br>Perinast Inc.<br>Streams Const.<br>The CMM Team<br>Inc. Income.<br>Marced Teams                                                                                                    | 84455333<br>139843859<br>214553825<br>998453829<br>204553825<br>131813828<br>204653822<br>84985382<br>84985382                                                                                                    | Vorligion<br>Installer<br>Vorligion<br>Installer<br>Vorligion<br>Vorligion<br>Vorligion<br>Vorligion<br>Vorligion                                                                                                    |                                                                                                    | entra service<br>entra la Biower<br>entra la Biower<br>entra la Biower<br>entra da Biotece<br>entra da<br>bioreda<br>bioreda<br>bioreda<br>bioreda<br>bioreda<br>bioreda                                                                                                    |  |
|                           | Convolution Convolution Convolution And Convolution Convolution C  | 100340<br>200511783<br>Ndot govedatt<br>20055<br>2.1655<br>2.1655<br>2.1655<br>2.1655<br>1.051 govedatt<br>1.051 spreadatt                                                                                                    | Beerer, Inc.<br>stillwares, Inc.<br>Dens Syness Oreal<br>Antirest Los<br>Antirest Los<br>the oper scole<br>de eventesta: recen<br>Antirest Los<br>de eventesta: recen<br>Antirest Los<br>Antirest Los                                                                                                    | 80.05.5455<br>1.998.3855<br>2.1405.3855<br>9.948.3855<br>2.045.3855<br>2.045.3855<br>2.045.3855<br>2.045.3855<br>2.045.3855<br>2.045.3855<br>2.045.3855<br>2.545.2855<br>3.445.2855                                                                                                    | Wofiglan<br>Installer<br>Wofiglan<br>Installer<br>Wofiglan<br>Wofiglan<br>Wofiglan<br>Wofiglan<br>Wofiglan<br>Wofiglan                                                                                                    | ···· Cu<br>···· Ins<br>···· Ins<br>····· Ins<br>····· Ins<br>····· Ins<br>····· Ins<br>····· Ins<br>····· Ins<br>····· Ins<br>····· Ins<br>····· Ins<br>······ Ins<br>····· Ins<br>····· Ins<br>····· Ins<br>····· Ins<br>······ Ins<br>····· Ins<br>······ Ins<br>····· Ins<br>····· Ins<br>····· Ins<br>····· Ins<br>······ Ins<br>····· Ins<br>····· Ins<br>····· Ins<br>····· Ins<br>····· Ins<br>····· Ins<br>····· Ins<br>······ Ins<br>····· Ins<br>····· Ins<br>····· Ins<br>····· Ins<br>····· Ins<br>····· Ins<br>····· Ins<br>······ Ins<br>····· Ins<br>····· Ins<br>····· Ins<br>····· Ins<br>····· Ins<br>····· Ins<br>····· Ins<br>······ Ins<br>····· Ins<br>····· Ins<br>······ Ins<br>······ Ins<br>····· Ins<br>······ Ins<br>····· Ins<br>······ Ins<br>······ Ins<br>······ Ins<br>······ Ins<br>····· Ins<br>······ Ins<br>······ Ins<br>····· Ins<br>······ Ins<br>······ Ins<br>·······<br>Ins<br>······ Ins<br>·······<br>Ins<br>·······<br>Ins<br>·······<br>Ins<br>········<br>Ins<br>·······<br>Ins<br>·······<br>Ins<br>·········· | nerestandizang<br>erral to Biosner<br>www.wicklish<br>Norodgong<br>School (Statemeter<br>Norodgong<br>School (Statemeter)<br>School (Statemeter)                                                                                                    |  |
|                           | Advances's Course Argen 175.     Constraints Argen 175.     Constraints Argen 175.     Topolants Argen 275.     Topolants Argen 275.     Constraints Argen 275.     Constraints Ar      | 2023-84<br>2025-81/1981<br>8-824 (2014)<br>2-826-94<br>2-8469<br>2-8469<br>2 | Beerse, inc.<br>stillwarsen, inc.<br>Dans Synaes Strett<br>Antonak Incompanyation<br>Antonak Inc.<br>the owner score<br>alle annexessar recent<br>Antonak Corporation<br>Antonak Corporation                                                                                                    | 84/5/32<br>238/28/3<br>214/5/305<br>94/5/395<br>94/5/395<br>256/5355<br>256/5355<br>256/5355<br>256/5355<br>256/5355<br>241/54/94                                                                                                    | Wolfiglios<br>Installied<br>Wolfiglios<br>Installied<br>Wolfiglios<br>Wolfiglios<br>Wolfiglios<br>Wolfiglios<br>Wolfiglios<br>Wolfiglios<br>Wolfiglios<br>Wolfiglios<br>Wolfiglios<br>Installied                                                                                                    |                                                                                                    | nerestantizing<br>errat to Bonner<br>www.rietaut<br>www.rietaut<br>historiaut<br>worzgoing<br>forwells<br>forwells<br>conferences<br>forwells                                                                                                    |  |
|                           | Annual Constraints App (17)     Constraints App (17)     Constraints App (17)     Constraints App (17)     Constraints     Constraints     Constraints     Constraints     Constraints     Konstraints     Konstraints     Konstraints     Konstraints                                                                                                    | 2023 AF<br>2026-1928<br>3637 galaxis<br>6347 galaxis<br>6348<br>6348<br>6348<br>6348<br>6348<br>6348<br>6348<br>6348                                                                                                    | Beerer, inc.<br>shores in e.<br>One speene well<br>Marcoli Corpusion<br>Period Corpusion<br>Period Corpusion<br>Period Res<br>Period Res<br>Marcoli Corpusion<br>Marcoli Corpusion<br>Marcoli Corpusion<br>Marcoli Corpusion<br>Marcoli Corpusion<br>Marcoli Corpusion                                                                                                    | BMICH03<br>2004/JMI<br>2004/JMI<br>2004/JMI<br>2005/303<br>2005/303<br>2005/30<br>2005/30<br>20000/30<br>2005/30<br>2005/30<br>200 | Verlajke<br>verlajke<br>Verlajke<br>verdajke<br>Verlajke<br>Verlajke<br>Verlajke<br>Verlajke<br>Verlajke                                                                                                    |                                                                                                    | na mananakan<br>mana ka Bisonar<br>mana ka Bisonar<br>mananakan A Juttenatur<br>denarapan<br>mananakan A Juttenatur<br>mananakan<br>Mananakan<br>Manan                                                                                                    |  |
|                           | A local set of the set of the set of th      | 2023 AF<br>2026.1/984<br>2026.1/984<br>2026.2/984<br>2026.2/984<br>2026.2/984<br>2026.2/984<br>2026.2/984<br>2026.2/984                                                                                                    | Beeres, so:<br>(Sharren, Ma<br>One Speake Shell<br>Ammedi Capacities<br>Ammedi Capacities<br>(Sector Society)<br>(Sector Society)<br>(Sector Socie                                                                                     | MUGND2<br>214604000<br>214604000<br>20460303<br>20460403<br>20460403<br>2046040<br>2046040<br>2046040<br>2046040<br>2046040<br>2046040<br>2046040                                                                                                    | Velajan<br>Instalan<br>Velajan<br>Velajan<br>Velajan<br>Velajan<br>Velajan<br>Velajan<br>Velajan<br>Velajan                                                                                                    |                                                                                                    | ne ne metalenticaja<br>menete la Biosanet<br>enversatudi en<br>agonamenet A. Katolenanet<br>Monedos<br>Konedos<br>Ronedos<br>Roned<br>Ronedos<br>Ronedos<br>Ronedos<br>Ronedos<br>Ronedos<br>Ronedos<br>Ronedos<br>Roned<br>Ro                                                                                                    |  |
|                           | Another and a set of the set of the set      | 103244<br>2020-1252<br>2020-1252<br>2020-100-1252<br>2020-1252<br>2020-                                                                                                    | Beersen we<br>Seessen we<br>Seessen ywee Seel<br>Menodi Corpustee<br>Annoel Ka<br>Annoel Caraent Ka<br>Annoel Caraent Ka<br>Annoel Caraent Ka<br>Menodi Caraent Ka<br>Menodi Caraent Ka                                                                                                    | 84/03/03<br>12/04/04/07<br>22/04/04/03<br>26/05/03<br>20/05/03<br>26/05/03<br>26/05/03<br>26/05/03<br>26/05/03<br>26/05/03<br>26/05/03<br>26/05/03                                                                                                    | volgan<br>under<br>volgan<br>under<br>volgan<br>under<br>volgan<br>volgan<br>volgan<br>volgan<br>under<br>volgan<br>under<br>volgan<br>under<br>volgan                                                                                                    | · · · · · · · · · · · · · · · · · · ·                                                                                                    | nennakang<br>energi & Boost<br>senu-senara<br>senu-senara<br>senu-senara<br>senura & Senara<br>senura & Senara<br>Senara<br>Senara |  |
|                           | Constant and a second second sec      | 103244<br>2056 (78<br>456 growth)<br>4055 (78<br>456 growth)<br>4050 (78<br>2010<br>2010<br>2010<br>2010<br>2010<br>2010<br>2010<br>201                                                                                                    | Bererse w.<br>Bererse w.<br>Bere Tytewer Self J<br>Self Synese Self J<br>Self Synese Self J<br>Self Self Self Self Self Self Self Self                                                                                                    | ВыбСКО2<br>1996-0.009<br>2996-0.009<br>2996-0.0                                                                                                    | Velagian Velagian Ve                                                                                                    |                                                                                                    | nemetalani<br>Marina Balana<br>Marina Balana<br>Marina Marina Marina Marina Marina Marina Marina Marina Marina Marina Marina Marina Marin                                                                                                    |  |
|                           |                                                                                                    | الله الم الم الم الم الم الم الم الم الم الم                                                                                                    | Shores w.<br>Shores w.<br>Shores M.<br>Shores M.                                                                             | BullCh30     Displays     Displays                                                                                                    | Verlagian<br>verlagian<br>verlagian<br>verlagian<br>verlagian<br>verlagian<br>verlagian<br>Verlagian<br>verlagian<br>verlagian |                                                                                                    | Yan watan kulu ya<br>Yan kulu ya ya ya ya ya ya ya ya ya ya ya ya ya                                                                                                    |  |
|                           |                                                                                                    | 100.00<br>100.178<br>100.178<br>100.18<br>100.18<br>100.                                                                                                    | Alexano, ex.<br>Manual, ex.<br>Manual, ex.<br>Manu                                                                                                    | выблада     саналала     саналала                                                                                                    | voltajon     voltajon     voltajon     voltajon     voltajon     voltajon     voltajon     voltajon     voltajon     voltajon     voltajon     voltajon     voltajon     voltajon     voltajon     voltajon                                                                                                        |                                                                                                    | name and any and any and any any and any any ang ang ang ang ang ang ang ang ang ang                                                                                                    |  |
|                           | Active Statement (1997)     Active Statement (1997)        | 1004/0<br>1004/2<br>144/2 public<br>1405/2<br>1405/2                                                                                                    | <ul> <li>Balerson AC</li> <li>Balerson AC</li> <li>Brinney Mark</li> <li>Brinney Alexa</li> <li>Manual Corporation</li> <li>Manual Corporation</li> <li>Manual Cor</li></ul>                                                                                                    | Auto333     Character     Character                                                                                                    | vortuge     vortuge                                                                                                    |                                                                                                    | na na kalandari<br>Yang Sali Bahadi<br>Yang Sali Bahadi<br>Mang Sali Bahadi<br>Kanada<br>Salahi Bahadi<br>Kanada<br>Salahi Bahadi<br>Mahadi<br>Mahad   |  |
| ž, inspras                | Image: Section (Section (                        | 10004                                                                                                    | Morean wo'<br>Benerative<br>Descharative<br>Andread Frankel<br>Andread Frankel<br>Andread Frankel<br>Andread Frankel<br>Andread<br>Andread<br>Andre | 84/5/32)<br>(298/5/3)<br>(298/5/3)<br>(298/5/3)<br>(208/5/3)<br>(208/5/3)<br>(                                                                                                    | voltajan     voltajan     voltajan     voltajan     voltajan     voltajan     voltajan     voltajan     voltajan     voltajan     voltajan     voltajan     voltajan     voltajan     voltajan     voltajan     voltajan     voltajan     voltajan                                                                                                        |                                                                                                    | Name and Annual Section 2014<br>Section 2014 (Section 2014)<br>Section 2014 (Section 2014)<br>Section 2014<br>Section 2014                                                                                                    |  |

In der linken Menüleiste können Sie die Ansicht wechseln, um eine andere Übersicht der verfügbaren Anwendungen anzuzeigen. 3. Wenn Sie auf eine angebotene App klicken, werden Ihnen eine kurze Beschreibung der App und weitere Informationen angezeigt.

| ← Unternehmensportal                                                   |                                                                                                    | - C                                                                                                    | i x |
|------------------------------------------------------------------------|----------------------------------------------------------------------------------------------------|----------------------------------------------------------------------------------------------------|-----|
| ■<br>Hach Apps suchen P<br>G Startseite<br>IF Apps<br>₽ App Kattoor on | beBPo<br>Governitus<br>Jactarwenc                                                                                                    | Petalieen 4                                                                                                    |     |
| ▲ Downloads and Updates ▲ control ▲ Gonthe ● Hille and Support.        | Dentilisk Zusätzliche Informatione<br>beBPo<br>Der Missondere Verlationalen Mitte<br>Behörder und Gentralen gesetzlich ve<br>Es handet sich dabei sicht um einen " | n<br>ordengeartjoin (holf/or) at set 07 a7 2022 Mr die Kommunikation zwischen<br>geschlichen<br>Wildfarm "worden um eine Datensbertugung witteln (SCI. |     |
|                                                                        | Veroffentlichungslatum                                                                                                    | 2.2.1<br>50.352823                                                                                                    |     |
| A Mein Profil<br>Einstellungen                                         |                                                                                                    |                                                                                                    |     |

Durch einen Klick mit der linken Maustaste auf den Button "Installieren" können Sie sich die gewünschte Anwendung installieren. Die Installation erfolgt im Hintergrund, sodass Sie während dessen weiterarbeiten können.

Im Benachrichtigungsfeld (in der unteren rechten Ecke des Bildschirms, rechts neben Datum und Uhrzeit) finden Sie Statusmeldungen zum Installationsvorgang.

eintippen –

Beispiel bspw.

**ERV-Extension** 

hier im

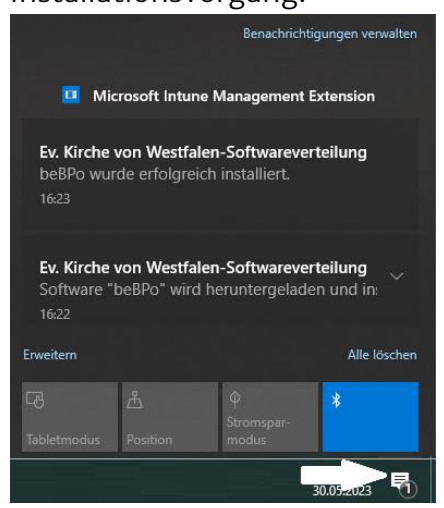

Sobald die abschließende Meldung "beBPo wurde erfolgreich installiert" erscheint, finden Sie die Anwendung u.a. über Ihr Start-Menü (vgl. Schritt 1 in dieser Anleitung, wobei Sie anstelle von Unternehmensportal den Namen der soeben installierten App

> Evangelische Kirche von Westfalen Alle Höchste Übereinstimmung ERV-Xtension (XJustiz 3.3.1) M) App Unternehmen und das Web durchsuchen 🔎 erv - Ergebnisse aus dem Unternehm 𝒫 erv reiseversicherung ,⊃ ervv > > ♀ erva home > ,⊖ erve > , ⊘erv**y** 𝒫 erv versicherung ,∕ erv

Bei Rückfragen oder Schwierigkeiten kontaktieren Sie bitte den Helpdesk:

Telefon: 0521 740 187 999 E-Mail: helpdesk@ekvw.de oder LKA.BeBPo@ekvw.de